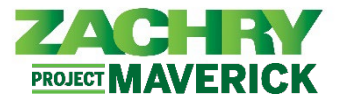

## **Step-by-Step Instructions**

## **Skills and Qualifications**

## Performed by: Employee

1. From the **Homepage**, navigate to the **Me** section and click on **Show More** under the Quick Actions section.

| Me My Team Tools   | Zachry Reports |              |                      |                           |          |
|--------------------|----------------|--------------|----------------------|---------------------------|----------|
| QUICK ACTIONS      | APPS           |              |                      |                           |          |
| Personal Details   |                | ♠            | G                    | tá                        |          |
| Document Records   | Journeys       | Pay          | Time and<br>Absences | Career and<br>Performance | Personal |
| dentification Info |                |              |                      |                           |          |
| Contact Info       | lacksquare     |              | ٢                    | +                         |          |
| Emergency Contacts | Learning       | Current Jobs | Web Clock            | '                         |          |
| Show More          |                |              |                      |                           |          |

2. From the Career and Performance section, click on Skills and Qualification.

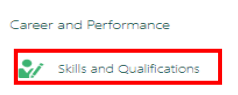

3. After clicking on **Skills and Qualifications**, the page below appears allowing you to view **Certifications, Equipment Assessment, and Policy Acknowledgement**. Optionally, employees are able to upload any additional Attachments. To do this click on **Edit** under the Attachments section.

| Profile Strength 073                                |      |
|-----------------------------------------------------|------|
| A stellar profile can help you advance your career. |      |
| Certification                                       |      |
| There's nothing here so                             | far. |
| Equipment Assessment                                |      |
| There's nothing here so                             | far. |
| Policy Acknowledgement                              |      |

## ESS: Skills and Qualifications

Oracle Cloud HCM – Employee Self-Service Quick Reference Guide

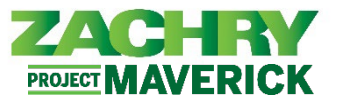

4. Upload the file in the Drag files here or click to add attachment section and click Save.

| At | tachments |                                              |
|----|-----------|----------------------------------------------|
|    |           | <u>Save</u>                                  |
|    | Â         | Drag files here or click to add attachment 🗸 |
|    | L         |                                              |